Instruções de operação **Liquiline CM14** 

Transmissor de quatro fios com entrada Memosens para conteúdo de oxigênio

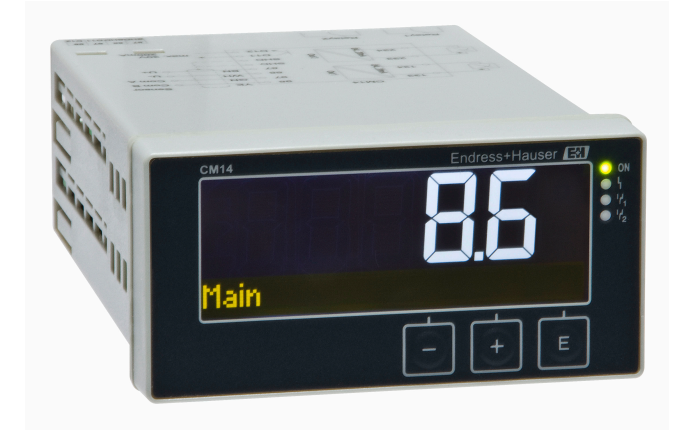

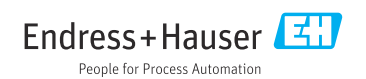

Válido a partir da versão FW: 02.01.

## Sumário

| 1                                                                                                    | Instruções de segurança 4                                                                                                    |
|----------------------------------------------------------------------------------------------------|----------------------------------------------------------------------------------------------------|
| 11                                                                                                    | Seguranca no local de trabalho                                                                                                    |
| 12                                                                                                    | Requisitos relacionados aos                                                                                                    |
| 1.5                                                                                                    | funcionários                                                                                                    |
| 13                                                                                                    | Segurance operacional 4                                                                                                    |
| 1.5                                                                                                    | Uso indicado 4                                                                                                    |
| 1.1                                                                                                    | Melhoria técnica 5                                                                                                    |
| 1.5                                                                                                    | Devolução 5                                                                                                    |
| 1.0                                                                                                    | Notas sobre convenções o íconos de                                                                                                    |
| 1.7                                                                                                    | notas sobre convenções e icones de                                                                                                    |
|                                                                                                    |                                                                                                    |
| 2                                                                                                    | Recebimento e identificação                                                                                                    |
|                                                                                                    | do produto                                                                                                    |
| 21                                                                                                    | Recehimento 6                                                                                                    |
| 2.1                                                                                                    | Identificação do produto                                                                                                    |
| 2.2                                                                                                    | Certificados e aprovações 7                                                                                                    |
| 2.5                                                                                                    | Armazonamonto o transporto 7                                                                                                    |
| 2.4                                                                                                    |                                                                                                    |
| 3                                                                                                    | Montagem 8                                                                                                    |
| 3.1                                                                                                    | Condições de instalação 8                                                                                                    |
| 3.2                                                                                                    | Dimensões                                                                                                    |
| 33                                                                                                    | Procedimento de fixação                                                                                                    |
| 3.4                                                                                                    | Verificação de pós-instalação                                                                                                    |
|                                                                                                    | · · · · · · · · · · · · · · · · · · ·                                                                                                    |
|                                                                                                    |                                                                                                    |
| 4                                                                                                    | Conexão elétrica 9                                                                                                    |
| <b>4</b><br>4.1                                                                                                    | Conexão elétrica         9           Condições de conexão         9                                                                                                    |
| <b>4</b><br>4.1<br>4.2                                                                                                    | Conexão elétrica       9         Condições de conexão       9         Conexão do transmissor       10                                                                                                    |
| <b>4</b><br>4.1<br>4.2<br>4.3                                                                                                    | Conexão elétrica       9         Condições de conexão       9         Conexão do transmissor       10         Verificação pós conexão       11                                                                                                    |
| <b>4</b><br>4.1<br>4.2<br>4.3                                                                                                    | Conexão elétrica         9           Condições de conexão         9           Conexão do transmissor         10           Verificação pós conexão         11                                                                                                    |
| <b>4</b><br>4.1<br>4.2<br>4.3<br><b>5</b>                                                                                                    | Conexão elétrica         9           Condições de conexão         9           Conexão do transmissor         10           Verificação pós conexão         11           Operação         11                                                                                                    |
| <b>4</b><br>4.1<br>4.2<br>4.3<br><b>5</b>                                                                                                    | Conexão elétrica         9           Condições de conexão         9           Conexão do transmissor         10           Verificação pós conexão         11           Operação         11           Indicador/LED de status do display e         11                                                                                                    |
| <b>4</b><br>4.1<br>4.2<br>4.3<br><b>5</b><br>5.1                                                                                                    | Conexão elétrica         9           Condições de conexão         9           Conexão do transmissor         10           Verificação pós conexão         11           Operação         11           Indicador/LED de status do display e         9           equipamento         12                                                                                                    |
| <b>4</b><br>4.1<br>4.2<br>4.3<br><b>5</b><br>5.1                                                                                                    | Conexão elétrica         9           Condições de conexão         9           Conexão do transmissor         10           Verificação pós conexão         11           Operação         11           Indicador/LED de status do display e         12           Operação local do equipamento         12                                                                                                    |
| <b>4</b><br>4.1<br>4.2<br>4.3<br><b>5</b><br>5.1<br>5.2<br>5.3                                                                                                    | Conexão elétrica9Condições de conexão9Conexão do transmissor10Verificação pós conexão11Operação11Indicador/LED de status do display e12Operação local do equipamento12Coperação local do equipamento12Ícones13                                                                                                    |
| <b>4</b><br>4.1<br>4.2<br>4.3<br><b>5</b><br>5.1<br>5.2<br>5.3<br>5.4                                                                                                    | Conexão elétrica9Condições de conexão9Conexão do transmissor10Verificação pós conexão11Operação11Indicador/LED de status do display e12operação local do equipamento12Ícones13Funcões de operação14                                                                                                    |
| <b>4</b><br>4.1<br>4.2<br>4.3<br><b>5</b><br>5.1<br>5.2<br>5.3<br>5.4<br>5.5                                                                                                    | Conexão elétrica9Condições de conexão9Conexão do transmissor10Verificação pós conexão11Operação11Indicador/LED de status do display eequipamento12Operação local do equipamento12ícones13Funções de operação14Funções de espera14                                                                                                    |
| <b>4</b><br>4.1<br>4.2<br>4.3<br><b>5</b><br>5.1<br>5.2<br>5.3<br>5.4<br>5.5                                                                                                    | Conexão elétrica9Condições de conexão9Conexão do transmissor10Verificação pós conexão11Operação11Indicador/LED de status do display e12equipamento12Operação local do equipamento12ícones13Funções de operação14Função de espera14                                                                                                    |
| 4<br>4.1<br>4.2<br>4.3<br>5<br>5.1<br>5.2<br>5.3<br>5.4<br>5.5<br>6                                                                                                    | Conexão elétrica       9         Condições de conexão       9         Conexão do transmissor       10         Verificação pós conexão       11         Operação       11         Indicador/LED de status do display e       12         operação local do equipamento       12         Ícones       13         Função de espera       14         Comissionamento       14                                                                                                    |
| <b>4</b><br>4.1<br>4.2<br>4.3<br><b>5</b><br>5.1<br>5.2<br>5.3<br>5.4<br>5.5<br><b>6</b><br>6 1                                                                                                    | Conexão elétrica       9         Condições de conexão       9         Conexão do transmissor       10         Verificação pós conexão       11         Operação       11         Indicador/LED de status do display e       12         operação local do equipamento       12         Operação local do equipamento       12         fcones       13         Função de espera       14         Comissionamento       14         Verificação de pós-instalação e ativação                         |
| <b>4</b><br>4.1<br>4.2<br>4.3<br><b>5</b><br>5.1<br>5.2<br>5.3<br>5.4<br>5.5<br><b>6</b><br>6.1                                                                                                    | Conexão elétrica9Condições de conexão9Conexão do transmissor10Verificação pós conexão11Operação11Indicador/LED de status do display eequipamento12Operação local do equipamento12Ícones13Funções de operação14Comissionamento14Verificação de pós-instalação e ativação14                                                                                                    |
| <b>4</b><br>4.1<br>4.2<br>4.3<br><b>5</b><br>5.1<br>5.2<br>5.3<br>5.4<br>5.5<br><b>6</b><br>6.1<br>6.1                                                                                                  | Conexão elétrica9Condições de conexão9Conexão do transmissor10Verificação pós conexão11Operação11Indicador/LED de status do display eequipamento12Operação local do equipamento12Cones13Funções de operação14Função de espera14Verificação de pós-instalação e ativação14Configurações do display (Menu do14                                                                                                    |
| <ol> <li>4.1</li> <li>4.2</li> <li>4.3</li> <li>5.1</li> <li>5.2</li> <li>5.3</li> <li>5.4</li> <li>5.5</li> <li>6</li> <li>6.1</li> <li>6.2</li> </ol>                                                 | Conexão elétrica9Condições de conexão9Conexão do transmissor10Verificação pós conexão11Operação11Indicador/LED de status do display eequipamento12Operação local do equipamento12Ícones13Funções de operação14Função de espera14Verificação de pós-instalação e ativação14Configurações do display (Menu do15Display15                                                                                                    |
| <b>4</b><br>4.1<br>4.2<br>4.3<br><b>5</b><br>5.1<br>5.2<br>5.3<br>5.4<br>5.5<br><b>6</b><br>6.1<br>6.2<br>6.3                                                                                           | Conexão elétrica9Condições de conexão9Conexão do transmissor10Verificação pós conexão11Operação11Indicador/LED de status do display eequipamento12Operação local do equipamento12Ícones13Funções de operação14Função de espera14Verificação de pós-instalação e ativação14Verificação de pós-instalação e ativação14Notras sobra protezão de acesco à15                                                                                                    |
| <ol> <li>4.1</li> <li>4.2</li> <li>4.3</li> <li>5.1</li> <li>5.2</li> <li>5.3</li> <li>5.4</li> <li>5.5</li> <li>6</li> <li>6.1</li> <li>6.2</li> <li>6.3</li> </ol>                                    | Conexão elétrica9Condições de conexão9Conexão do transmissor10Verificação pós conexão11Operação11Indicador/LED de status do display eequipamento12Operação local do equipamento12Ícones13Funções de operação14Função de espera14Verificação de pós-instalação e ativação14Verificação de pos-instalação e ativação14Notas sobre proteção de acesso à15Notas sobre proteção de acesso à15                                                                                                    |
| <b>4</b><br>4.1<br>4.2<br>4.3<br><b>5</b><br>5.1<br>5.2<br>5.3<br>5.4<br>5.5<br><b>6</b><br>6.1<br>6.2<br>6.3<br>6.4                                                                                    | Conexão elétrica9Condições de conexão9Conexão do transmissor10Verificação pós conexão11Operação11Indicador/LED de status do display eequipamento12Operação local do equipamento12Ícones13Funções de operação14Função de espera14Verificação de pós-instalação e ativação14Verificação de pos-instalação e ativação14Configurações do display (Menu do15Notas sobre proteção de acesso à<br>configuração15Configuração15                                                                          |
| <ul> <li>4</li> <li>4.1</li> <li>4.2</li> <li>4.3</li> <li>5</li> <li>5.1</li> <li>5.2</li> <li>5.3</li> <li>5.4</li> <li>5.5</li> <li>6</li> <li>6.1</li> <li>6.2</li> <li>6.3</li> <li>6.4</li> </ul> | Conexão elétrica9Condições de conexão9Conexão do transmissor10Verificação pós conexão11Operação11Indicador/LED de status do display eequipamento12Operação local do equipamento12Ícones13Funções de operação14Função de espera14Verificação de pós-instalação e ativação14Vorigiurações do display (Menu do15Notas sobre proteção de acesso à15Configuração15Notas sobre proteção de acesso à15Configuração15Notas sobre proteção de acesso à15Configuração15Configuração do equipamento (menu16 |

| 6.5              | Configuração estendida (menu de setup estendido)     |
|------------------|------------------------------------------------------|
| 6.6              | Diagnóstico do equipamento (Menu<br>Diagnóstico ) 20 |
| 7                | Calibracão 22                                        |
| 7.1              | Definições 22                                        |
| 7.2              | Funções do equipamento para                          |
|                  | calibração 24                                        |
| 8                | Manutenção 24                                        |
| 8.1              | Limpeza 25                                           |
| 9                | Acessórios 25                                        |
| 9.1              | Sensores                                             |
|                  |                                                      |
| 10               | Diagnóstico e solução de                             |
|                  | problemas 25                                         |
| 10.1             | Instruções para solução de problemas 25              |
| 10.2             | Mensagens de diagnóstico 25                          |
| 10.3             | Histórico do firmware 29                             |
| 10.4             | Peças de reposição 30                                |
| 10.5             | Devolução 31                                         |
| 10.6             | Descarte 31                                          |
| 11               | Dados técnicos 31                                    |
| 11.1             | Entrada 31                                           |
| 11.2             | Saída 31                                             |
| 11.3             | Saídas de corrente, ativas 32                        |
| 11.4             | Saídas a relé 32                                     |
| 11.5             | Ligação elétrica                                     |
| 11.6             | Características de desempenho 34                     |
| 11.7             | Condições de montagem 34                             |
| 11.8<br>11.0     | Amolente                                             |
| 11 10            | Display a alamantas da anaração 27                   |
| 11 11            | Certificados e aprovações 37                         |
| * <b>1</b> , 1 1 |                                                      |
| Índio            | 2e                                                   |

## 1 Instruções de segurança

A operação segura do transmissor só é garantida se essas Instruções de operação forem lidas e se as instruções de seguranças forem respeitadas.

### 1.1 Segurança no local de trabalho

Ao trabalhar no e com o equipamento:

► Use o equipamento de proteção individual de acordo com as regulamentações nacionais.

## 1.2 Requisitos relacionados aos funcionários

O pessoal da instalação, comissionamento, diagnósticos e manutenção devem preencher os seguintes requisitos:

- ► Especialistas treinados e qualificados: devem possuir uma qualificação relevante para esta função e tarefa específica
- Ser autorizados pelo operador/proprietário da planta
- Estar familiarizados com os regulamentos nacionais/federais
- Antes do início do trabalho, os funcionários especializados devem ler e compreender as instruções contidas nas instruções de operação, na documentação suplementar e nos certificados (dependendo da aplicação)
- Seguir as instruções e as condições básicas

O pessoal operacional deve atender aos seguintes requisitos:

- Estar instruídos e autorizados de acordo com os requisitos da tarefa pelo operador/ proprietários da planta
- Seguir as instruções constantes destas Instruções de operação

### 1.3 Segurança operacional

Risco de ferimentos!

- ► Opere o equipamento apenas se estiver em condição técnica adequada, sem erros e falhas.
- O operador é responsável pela operação do equipamento livre de interferência .

### Modificações aos equipamentos

Modificações não autorizadas ao equipamento não são permitidas e podem levar a perigos imprevisíveis!

▶ Se, mesmo assim, for necessário fazer modificações, consulte o fabricante.

### Reparo

Para garantir a contínua segurança e confiabilidade da operação:

- ▶ Execute reparos no equipamento somente se eles forem expressamente permitidos.
- Observe as regulamentações nacionais/federais referentes ao reparo de um equipamento elétrico.
- ► Use apenas acessórios e peças de reposição originais.

### 1.4 Uso indicado

O transmissor avalia os valores medidos do sensor analítico e os visualiza em um display multicolorido. Os processos podem ser monitorados e controlados com as saídas do

equipamento e relés de limite. O equipamento conta com uma faixa abrangente de funções de software para esse propósito.

- O fabricante não se responsabiliza por danos resultados do uso incorreto ou diferente do pretendido. Não é permitido converter ou modificar o equipamento de qualquer modo.
- O equipamento é projetado para instalação em um painel e deve ser operado no estado instalado.

### 1.5 Melhoria técnica

O fabricante se reserva ao direito de adaptar os detalhes técnicos aos desenvolvimentos técnicos mais atualizados sem qualquer divulgação especial. Entre em contato com o seu centro de vendas para obter informações sobre modificações ou atualizações das Instruções de Operação.

### 1.6 Devolução

Para o retorno, por exemplo, em caso de reparo, o equipamento deve ser enviado em embalagem protetora. A embalagem original oferece a melhor proteção. Os reparos só podem ser realizados pela empresa de serviços do seu fornecedor.

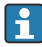

Ao enviar o equipamento para reparo, inclua uma nota com a descrição do problema e a aplicação.

### 1.7 Notas sobre convenções e ícones de segurança

### 1.7.1 Informações de segurança

### A PERIGO

### Causas (/consequências)

Consequências de não-conformidade (se aplicável)

- Medida de proteção
- Este símbolo traz um alerta sobre uma situação perigosa. A falha em evitar essa situação resultará em ferimentos sérios ou fatais.

### **A**TENÇÃO

#### Causas (/consequências)

Consequências de não-conformidade (se aplicável)

- Medida de proteção
- Este símbolo traz um alerta sobre uma situação perigosa. A falha em evitar essa situação pode resultar em ferimentos sérios ou fatais.

### 

#### Causas (/consequências)

Consequências de não-conformidade (se aplicável)

- Medida de proteção
- ► Este símbolo traz um alerta sobre uma situação perigosa. A falha em evitar essa situação pode resultar em ferimentos moderados ou pequenos.

### AVISO

#### Causas (/consequências)

Consequências de não-conformidade (se aplicável)

- Medida de proteção
- ▶ Este símbolo alerta quanto a situações que podem resultar em dano à propriedade.

### 1.7.2 Símbolos do documento

|   | Permitido<br>Indica procedimentos, processos ou ações que são permitidas.      |
|---|--------------------------------------------------------------------------------|
|   | Preferencial<br>Indica procedimentos, processos ou ações que são recomendados. |
|   | Proibido<br>Indica procedimentos, processos ou ações que são proibidas.        |
| i | Informações adicionais, dicas                                                  |
|   | Referência para a documentação                                                 |
|   | Referência a uma página deste manual                                           |
|   | Consulte o gráfico                                                             |

# 2 Recebimento e identificação do produto

### 2.1 Recebimento

Proceda da seguinte forma no recebimento do equipamento:

- 1. Verifique se a embalagem está intacta.
- 2. Se danos forem descobertos:

Relate todos os danos imediatamente ao fabricante.

- 3. Não instale material com danos, pois o fabricante não podegarantir a conformidade com as especificações de segurança neste caso e não poderá ser responsabilizado pelas consequências que podem ocorrer.
- 4. Compare o escopo de entrega com o conteúdo em seu formulário de pedido.
- 5. Remova todo o material de embalagem usado para transporte.

### 2.2 Identificação do produto

As seguintes opções estão disponíveis para identificação do equipamento:

- Especificações da etiqueta de identificação
- Código do pedido estendido com detalhamento dos recursos do equipamento na nota de remessa

### 2.2.1 Etiqueta de identificação

#### Equipamento correto?

Verifique as informações sobre a etiqueta de identificação do equipamento:

- Nome do produto e ID do fabricante
- Código do pedido, código de pedido estendido e número de série
- Fonte de alimentação e consumo de energia
- Aprovações
- Faixa de temperatura
- Versão do firmware e revisão do equipamento

#### 2.2.2 Nome e endereço do fabricante

| Nome do fabricante:     | Endress+Hauser Conducta GmbH+Co. KG |
|-------------------------|-------------------------------------|
| Endereço do fabricante: | Dieselstraße 24, D-70839 Gerlingen  |

### 2.3 Certificados e aprovações

Para certificados e aprovações válidos para o equipamento: consulte os dados na etiqueta de identificação

#### 2.3.1 Outras normas e diretrizes

IEC 60529:

Graus de proteção fornecidos pelos invólucros (código IP)

■ IEC 61010-1:

Especificações de segurança para equipamentos elétricos para medição, controle e uso de laboratório

■ EN 60079-11:

Atmosferas explosivas - Parte 11: Proteção do equipamento por segurança intrínseca "I" (opcional)

### 2.4 Armazenamento e transporte

Observe também os seguintes pontos:

A temperatura de armazenamento permitida é de -40 para 85 °C (-40 para 185 °F); é possível armazenar o equipamento em temperaturas próximas ao limite por um período reduzido (48 horas no máximo).

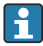

Embale o equipamento para armazenamento e transporte de maneira que ele esteja protegido com confiança contra impactos e influências externas. A embalagem original oferece a melhor proteção.

Evite as seguintes influências ambientais durante armazenamento e transporte:

- Luz solar direta
- Vibração
- Meios agressivos

## 3 Montagem

### 3.1 Condições de instalação

### AVISO

### Superaquecimento devido ao acúmulo de calor no equipamento

 Para evitar acúmulo de calor, certifique-se sempre de que o equipamento seja suficientemente resfriado.

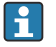

Operar o display no limite da faixa superior de temperatura reduz a sua vida útil de operação.

O transmissor é projetado para uso em um painel.

A orientação é determinada pela leitura do display. As conexões e saídas são fornecidas na parte traseira. Os cabos são conectados através de terminais codificados.

Faixa de temperatura ambiente-10 para +60 °C (14 para 140 °F):

### 3.2 Dimensões

Observe a profundidade de instalação de 150 mm (5.91 ") do equipamento incluindo terminais e presilhas de fixação.

Mais dimensões podem ser encontradas na seção "Dados técnicos" → 🗎 31.

- Corte do painel: 92 mmx 45 mm (3.62 in x 1.77 in).
- Espessura do painel: máx. 26 mm (1 in).
- Faixa máx. de ângulo de visão: 45 ° para a esquerda e direita do eixo central da tela.
- Se os equipamentos estiverem organizados horizontalmente, um ao lado do outro na direção X, ou organizados verticalmente, um em cima do outro na direção Y, a distância mecânica (especificada pelo invólucro e pela seção frontal) deve ser respeitada.

### 3.3 Procedimento de fixação

O corte do painel necessário é de 92 mmx 45 mm (3.62 in x 1.77 in).

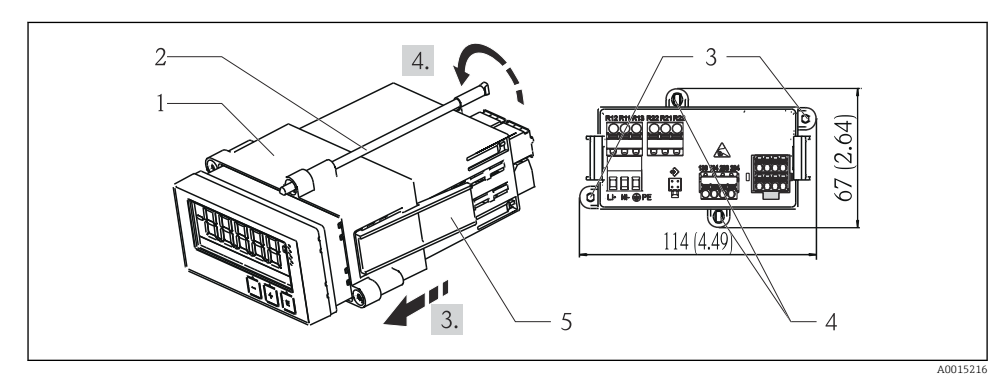

#### 🖻 1 Instalação em um painel

- 1. Parafuse as hastes roscadas (item 2) nas posições fornecidas na estrutura de montagem (item 1). Quatro posições opostas do parafuso (item 3/4) estão disponíveis para este propósito.
- 2. Empurre o equipamento com o anel de vedação através do corte do painel pela frente.
- 3. Para prender o gabinete ao painel, segure o equipamento nivelado e pressione o quadro de instalação (item 1), com as hastes roscadas presas com parafuso, pelo gabinete até que o quadro fique preso na posição.
- 4. Aperte as hastes roscadas para prender o equipamento na posição certa.

Para remover o equipamento, o quadro de montagem pode ser destravado nos elementos de bloqueio (item 5) e depois removido.

### 3.4 Verificação de pós-instalação

- O anel de vedação está sem danos?
- O quadro de montagem está devidamente fixado no invólucro do equipamento?
- As hastes das roscas estão apertadas adequadamente?
- O equipamento está localizado no centro do corte do painel?

### 4 Conexão elétrica

### 4.1 Condições de conexão

### **A**TENÇÃO

#### Perigo! Tensão elétrica!

 Toda a conexão do equipamento deve ser posicionada enquanto o equipamento é desenergizado.

Perigo se o aterramento de proteção estiver desconectado

► A conexão de aterramento de proteção deve ser estabelecida antes de todas as conexões.

### AVISO

#### Carga térmica do cabo

▶ Utilize cabos adequados para temperaturas de 5 °C (9 °F) acima da temperatura ambiente.

A fonte de alimentação incorreta pode danificar o equipamento ou causar maufuncionamento

 Antes do comissionamento do equipamento, verifique se a fonte de alimentação corresponde às especificações na etiqueta de identificação (lado de baixo do invólucro).

Verifique o desligamento de emergência do equipamento

 Forneça uma seletora adequada ou disjuntor na instalação do prédio. Esse seletor deve ser fornecido próximo ao equipamento (dentro de fácil alcance) e marcado como interruptor.

Proteja o equipamento contra sobrecarga

▶ Forneça proteção contra sobrecarga (corrente nominal = 10 A) para o cabo de alimentação.

A ligação elétrica incorreta pode resultar na destruição do equipamento

• Observe a designação do terminal na parte de trás do equipamento.

Transientes ricos em energia no caso de longas linhas de sinal

► Conecte uma Proteção contra sobretensão adequada ascendente em série.

É permitida a conexão combinada de tensão de segurança extra-baixa e tensão de contato perigosa ao relé.

## 4.2 Conexão do transmissor

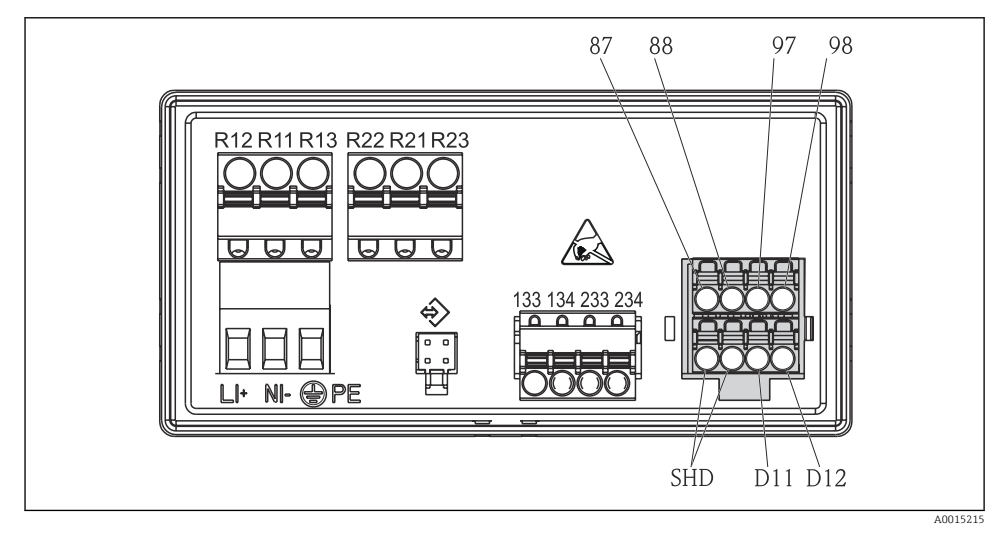

#### El 2 Diagrama de conexão do transmissor

| Terminal | Descrição                                                              |
|----------|------------------------------------------------------------------------|
| 87       | Terminal para cabo Memosens, marrom, fonte de alimentação do sensor U+ |
| 88       | Terminal para cabo Memosens, branco, fonte de alimentação do sensor U- |
| 97       | Terminal para cabo Memosens, verde, Com A                              |
| 98       | Terminal para cabo Memosens, amarelo, Com B                            |
| SHD      | Terminal para cabo Memosens, blindagem                                 |
| D11      | Terminal para saída de alarme, +                                       |
| D12      | Terminal para saída de alarme, -                                       |
| L/+      |                                                                        |
| N/-      | Terminal para fonte de alimentação do transmissor                      |
| ⊜ PE     |                                                                        |

| Terminal      | Descrição                          |
|---------------|------------------------------------|
| 133           | Terminal para saída analógica 1, + |
| 134           | Terminal para saída analógica 1, - |
| 233           | Terminal para saída analógica 2, + |
| 234           | Terminal para saída analógica 2, - |
| R11, R12, R13 | Terminal para relé 1               |
| R21, R22, R23 | Terminal para relé 2               |

### 4.3 Verificação pós conexão

| Condição e especificações do equipamento                                                                              | Notas                                                             |
|----------------------------------------------------------------------------------------------------|-------------------------------------------------------------------|
| Os cabos ou o equipamento estão danificados?                                                                          | Inspeção visual                                                   |
| Conexão elétrica                                                                                                    | Notas                                                             |
| A fonte de alimentação atende as especificações na etiqueta de identificação?                                         | 24 para 230 V AC/DC<br>(-20 % / +10 %) 50/60 Hz                   |
| Todos os terminais estão firmemente conectados ao slot correto? A codificação nos terminais individuais está correta? | -                                                                 |
| Todos os cabos montados estão sem deformação? -                                                                       |                                                                   |
| A fonte de alimentação e os cabos de sinal estão conectados corretamente?                                             | Consulte o diagrama de<br>conexão, → 🗟 2, 🗎 10 e<br>no invólucro. |

## 5 Operação

O conceito de operação simples do equipamento permite que você execute o comissionamento para muitas aplicações sem a necessidade de cópia impressa das instruções de operação.

### 5.1 Indicador/LED de status do display e equipamento

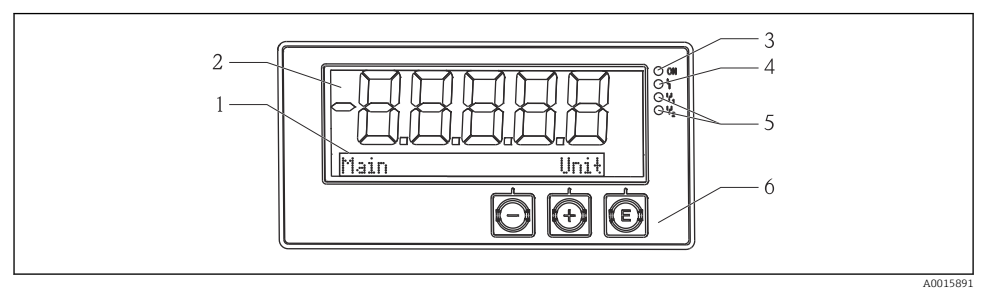

#### B 3 Display do equipamento

- 1 Seção de matriz de pontos
- 2 Display de 7 segmentos
- 3 Indicador de LED de status, fonte de alimentação conectada
- 4 Indicador de LED de status, função de alarme
- 5 Indicador de LED de status, relé 1/2 de função de limite
- 6 Tecla de operação

O equipamento fornece ao usuário um display LC com fundo iluminado que é dividido em duas seções. A seção de segmentos exibe o valor medido.

Na seção de matriz de pontos, as informações adicionais do canal, como a TAG, a unidade ou o gráfico de barras são exibidos no modo de exibição. O texto operacional em inglês é exibido aqui durante a operação.

Os parâmetros para configurar a exibição são explicados em detalhes na seção "Comissionamento".

Em casos de erro, o equipamento alterna automaticamente entre exibir o erro e exibir o canal, consulte as seções "Diagnóstico de Equipamento" → 🗎 20 e "Localização de Falhas" → 🗎 25.

### 5.2 Operação local do equipamento

O equipamento é operado usando as três teclas integradas na parte frontal do equipamento

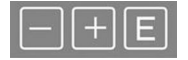

| E | <ul> <li>Abra o menu de Configuração</li> <li>Confirme um registro</li> <li>Selecione um parâmetro ou submenu oferecido no menu</li> </ul>                                        |
|---|----------------------------------------------------------------------------------------------------|
|   | No menu de Configuração:<br>• Navegue gradualmente através dos parâmetros/itens de menu/caracteres oferecidos<br>• Altere o valor do parâmetro selecionado (aumentar ou diminuir) |

Fora do menu de Configuração:

Exibe canais habilitados e calculados, bem como valores mínimos e máximos, para todos os canais ativos.

Você sempre pode fechar os itens de menu/submenus selecionando "x Voltar" no final do menu.

Deixe o ajuste diretamente sem salvar as alterações pressionando as teclas '-' e '+' simultaneamente por mais que (> 3 s).

#### Ícones 5.3

#### 5.3.1 Símbolos do display

| I    | Função de espera $ ightarrow 	extsf{B}$ 14 ativa.                                            |
|------|----------------------------------------------------------------------------------------------|
| Máx. | Valor máximo/valor do indicador máximo do canal exibido                                      |
| Mín. | Valor mínimo/valor do indicador mínimo do canal exibido                                      |
|      | Erro, sob/sobre a faixa.<br>Nenhum valor medido é exibido.                                   |
| 8    | O equipamento está bloqueado/bloqueio do operador; a configuração do equipamento é bloqueada |

do/bioqueio do operador; a configuração do equipamento contra alterações nos parâmetros; a exibição pode ser modificada.

O erro e o identificador do canal (TAG) são especificados na seção da matriz de pontos.

#### 5.3.2 Ícones no modo de edição

Os sequintes caracteres podem ser usados para inserir texto definido pelo usuário:

'0-9', 'a-z', 'A-Z', '+', '-', '\*', '/', '\', '%', '', '2', '3', 'm', '.', ',', ';', ':', '!', '?', '\_', '#', '\$', ''', '(', ')', ٠.,

Para entradas numéricas, os números "0-9" e o ponto decimal estão disponíveis.

Além disso, os ícones a seguir são usados no modo de edição:

| <i>P</i> | Símbolo para configuração                                                                                                    |
|----------|----------------------------------------------------------------------------------------------------|
| Ð        | Símbolo para configuração expert                                                                                                    |
| ę        | Símbolo para diagnóstico                                                                                                    |
| ~        | Aceitar entrada.<br>Se este símbolo for selecionado, a entrada será aplicada na posição especificada pelo usuário e você<br>sairá do modo de edição. |

| × | Rejeitar entrada.<br>Se este símbolo for selecionado, a entrada será rejeitada e você sairá do modo de edição. O texto<br>definido anteriormente permanece. |
|---|----------------------------------------------------------------------------------------------------|
| + | Saltar uma posição para a esquerda.<br>Se este símbolo estiver selecionado, o cursor salta uma posição para a esquerda.                                     |
| H | Excluir para trás.<br>Se este símbolo for selecionado, o caractere à esquerda da posição do cursor será excluído.                                           |
| C | Excluir tudo.<br>Se este símbolo for selecionado, toda a entrada será excluída.                                                                             |

### 5.4 Funções de operação

As funções de operação do transmissor estão organizadas nos seguintes menus:

| Display     | Configurações para a visualização do equipamento: contraste, brilho, tempo para valores de medição alternados no display   |
|-------------|----------------------------------------------------------------------------------------------------|
| Ajuste      | Configurações do equipamento<br>Uma descrição das configurações individuais é fornecida na seção "Comissionamento" → 🗎 14. |
| Calibração  | Execução da calibração do sensor<br>Uma descrição das funções para calibração é fornecida na seção "Calibração".           |
| Diagnóstico | Informações do equipamento, diário de diagnóstico, informações do sensor, simulação                                        |

### 5.5 Função de espera

A função de espera faz com que as saídas de corrente e estados de relé sejam "congelados". Esta função pode ser ligada e desligada manualmente (menu **Ajuste**  $\rightarrow$  **Espera manual**). Além disso, a função de espera é ativada automaticamente durante a calibração do sensor.

Quando a condição de espera já não se aplica mais, a função de espera continua ativa para o tempo configurável de liberação da espera. O tempo de liberação da espera é configurado no menu Ajuste  $\rightarrow$  Ajuste estendido  $\rightarrow$  Sistema  $\rightarrow$  Liberação de espera.

A função de espera não afeta a exibição do valor medido. O símbolo de espera também é exibido após o valor medido.

## 6 Comissionamento

### 6.1 Verificação de pós-instalação e ativação do equipamento

Certifique-se de que todas as verificações pós-conexão foram executadas antes de colocar o equipamento em operação:

Após aplicar a tensão de operação, o LED verde acende e o display indica que o equipamento está pronto para operação.

Se estiver comissionamento o equipamento pela primeira vez, programe a configuração conforme descrito nas seguintes seções das Instruções de operação.

Se você estiver comissionando um equipamento que já esteja configurado ou pré-ajustado, o equipamento inicia a medição imediatamente como definido nos ajustes. Os valores dos canais atualmente ativados são mostrados no display.

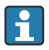

Remova o filme de proteção do display, pois ele dificulta a leitura do display.

### 6.2 Configurações do display (Menu do Display)

Você pode acessar o menu principal ao pressionar a tecla "E" durante a operação. O menu Display aparece no display. Pressione a tecla "E" novamente para abrir o menu. Use a opção "x Back", que pode ser encontrada na parte inferior de cada menu/submenu, para subir um nível na estrutura do menu.

| Parâmetro            | Configurações possíveis | Descrição                                                                                                    |
|----------------------|-------------------------|----------------------------------------------------------------------------------------------------|
| Contraste            | 1-7<br>Padrão: <b>6</b> | Configuração do contraste do display.                                                                          |
| Brilho               | 1-7<br>Padrão: <b>6</b> | Configuração para o brilho do display.                                                                         |
| Tempo de alternância | 0, 3, 5, 10 seg.        | Tempo de comutação entre os dois valores<br>medidos.<br>O significa que os valores não alternam no<br>display. |

### 6.3 Notas sobre proteção de acesso à configuração

O acesso à configuração, Diagnóstico e Calibração, é ativado por padrão (ajuste de fábrica) e pode ser bloqueado por meio das configurações.

Proceda da seguinte forma para bloquear o equipamento:

- 1. Pressione **E** para entrar no menu de configuração.
- 2. Pressione + repetidamente até que **Configuração** seja exibido.
- 3. Pressione **E** para abrir o menu **Setup**.
- 4. Pressione + repetidamente até que Setup estendido seja exibido.
- 5. Pressione **E** para abrir o menu **Setup estendido**; **Sistema** é exibido.
- 6. Pressione **E** para abrir o menu **Sistema**.
- 7. Pressione + repetidamente até que **Código de acesso** ou **Código de Calib.** seja exibido.
- 8. Pressione **E** para abrir a configuração para proteção de acesso.
- 9. Definir o código: pressione os botões + e para definir o código desejado. O código de acesso é um número de quatro dígitos. A posição correspondente do número é exibida em texto padronizado. Pressione E para confirmar o valor exibido e ir para a posição seguinte.

 Confirme a última posição do código para sair do menu. O código completo é exibido. Pressione + para navegar de volta ao último item do submenu x Retornar e confirme esse item. Confirmando o ponto, o valor é adotado e o display retorna ao nível Configuração. Selecione novamente o último parâmetro x Retornar também para sair desse submenu e retornar ao valor medido/nível de display do canal.

Uma vez que a proteção de acesso tenha sido ativada com sucesso, o símbolo de bloqueio aparece no display.

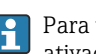

Para travar o menu de calibração, o **Código de acesso** e o **Código Calib.** devem ser ativados.

Isso permite implementar um conceito de função (administrador/pessoal de manutenção) para a operação do equipamento.

Função de administrador: Acesso a todos os menus (Setup, Diagnóstico, Calibração) desde que o **Código de acesso** tenha sido inserido.

Função de equipe de manutenção: Acesso ao menu de Calibração desde que o **Código Calib.** tenha sido inserido.

Se apenas o **Código de acesso** tiver sido ativado, os menus de Configuração e Diagnóstico serão bloqueados. O acesso aos demais menus (incluindo a calibração) estará habilitado.

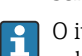

O item **x Retornar** ao final de cada lista de opções/item de menu leva o usuário do submenu ao próximo nível superior do menu.

Se a proteção de acesso estiver ativada, o equipamento será bloqueado automaticamente após 600 segundos sem operação. O display volta para a tela de operação.

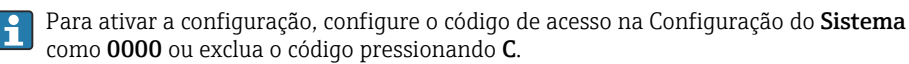

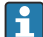

Se você perder/colocar o código no lugar errado, um reset somente poderá ser executado no Departamento de Serviço.

### 6.4 Configuração do equipamento (menu de ajuste)

Você pode acessar o menu principal ao pressionar a tecla "E" durante a operação. Navegue pelos menus disponíveis com as teclas '+' e '-'. Quando o menu desejado for exibido, pressione a tecla 'E' para abrir o menu. Use a opção "x Back", que pode ser encontrada na parte inferior de cada menu/submenu, para subir um nível na estrutura do menu.

O menu Configuração contém os ajustes mais importantes para a operação do equipamento.

| Parâmetro         | Configurações possíveis                               | Descrição                                                                                                    |
|-------------------|-------------------------------------------------------|----------------------------------------------------------------------------------------------------|
| Faixa de corrente | <b>4-20 mA</b><br>0-20 mA                             | Configuração da faixa de medição para a saída<br>da corrente.                                                                                                    |
| Saída 1 0/4 mA    | Valor<br>numérico0.000 para 99 999<br><b>0.0 mg/l</b> | Valor físico que corresponde ao limite da faixa<br>inferior da saída analógica.<br>Quando o valor configurado está abaixo do seu<br>valor mínimo normal, a saída da corrente é<br>ajustada para a corrente de saturação<br>0/3.8 mA. |

| Parâmetro                        | Configurações possíveis                         | Descrição                                                                                                    |
|----------------------------------|-------------------------------------------------|----------------------------------------------------------------------------------------------------|
| Saida 1 20 mA                    | Valor numérico-0.02 para 120<br>120 mg/l        | Valor físico que corresponde ao limite da faixa<br>superior da saída analógica.<br>Quando o valor configurado está acima do seu<br>valor máximo normal, a saída da corrente é<br>ajustada para a corrente de saturação 20.5 mA.                          |
| Saida 2 0/4 mA                   | Valor<br>numérico-50 para 250 °C<br><b>0 °C</b> | Temperatura que corresponde ao limite inferior<br>da faixa de medição da entrada de<br>temperatura.<br>Quando o valor configurado está abaixo do seu<br>valor mínimo normal, a saída da corrente é<br>ajustada para a corrente de saturação<br>0/3.8 mA. |
| Saida 2 20 mA                    | Valor<br>numérico-50 para 250 °C<br>100 °C      | Temperatura que corresponde ao limite<br>superior da faixa de medição da entrada de<br>temperatura.<br>Quando o valor configurado está acima do seu<br>valor máximo normal, a saída da corrente é<br>ajustada para a corrente de saturação 20.5 mA.      |
| Valor principal de amortecimento | 0 para 60 s<br><b>0 s</b>                       | Configuração do amortecimento para a<br>filtragem de baixa passagem dos sinais de<br>entrada.                                                                                                    |
| Setup estendido                  |                                                 | Configurações avançadas para o equipamento,<br>como o relé, valores limite etc.<br>As funções estão descritas na seção seguinte,<br>→ 🗎 17.                                                                                                    |
| Espera manual                    | Desligado, Ligado                               | Função de "congelar" a corrente e as saídas a<br>relé                                                                                                    |

### 6.5 Configuração estendida (menu de setup estendido)

Você pode acessar o menu principal ao pressionar a tecla "E" durante a operação. Navegue pelos menus disponíveis com as teclas '+' e '-'. Quando o menu desejado for exibido, pressione a tecla 'E' para abrir o menu. Use a opção "x Back", que pode ser encontrada na parte inferior de cada menu/submenu, para subir um nível na estrutura do menu.

| Parâmetro |                     | Configurações possíveis                                | Descrição                                                                                             |
|-----------|---------------------|--------------------------------------------------------|----------------------------------------------------------------------------------------------------|
| Sistema   |                     |                                                        | Configurações gerais                                                                                  |
|           | Tag                 | Texto customizado, máximo 16<br>caracteres<br><b>A</b> | Use esta função para inserir a etiqueta do equipamento.                                               |
|           | Unidade de temp.    | °C<br>°F                                               | Configuração da unidade de temperatura                                                                |
|           | Liberação da espera | 0 para 600 s<br><b>0 s</b>                             | Configura o tempo pelo qual a espera do<br>equipamento é estendida após a interrupção da<br>condição. |

| Parâme  | Parâmetro  |                   | Configurações possíveis                                                                                                    | Descrição                                                                                                    |
|---------|------------|-------------------|----------------------------------------------------------------------------------------------------|----------------------------------------------------------------------------------------------------|
|         | Retardo    | no alarme         | 0 para 600 s<br><b>0 s</b>                                                                                                    | Tempo de atraso para emissão de um alarme.<br>Isso suprime as condições de alarme que estão<br>presentes por um período menor que o tempo<br>de retardo no alarme.                  |
|         | Código c   | le acesso         | 00009999<br>Padrão: <b>0000</b>                                                                                                 | Código do usuário para proteger a configuração<br>do equipamento.<br>Informações adicionais: 0000 = proteção do<br>código do usuário desativada                                     |
|         | Código (   | Calib.            | 00009999<br>Padrão: <b>0000</b>                                                                                                 | Código do usuário para proteger a função de<br>calibração.<br>Informações adicionais: 0000 = proteção do<br>código do usuário desativada                                            |
| Entrada |            |                   |                                                                                                    | Configurações de entrada                                                                                                    |
|         | Valor pr   | incipal           | <b>Conc. de líquido</b><br>Pressão parcial                                                                                      | Configuração para especificar o meio em que a<br>medição é executada.<br><b>Conc. de líquido</b> para meios aquosos e <b>pressão</b><br><b>parcial</b> para medições na fase gasosa |
|         | Unidade    |                   | <b>mg/l</b> , μg/l, ppm, ppb - se a<br>conc. de líquido foi selecionada<br><b>hPa</b> - se a pressão parcial foi<br>selecionada | Unidade do valor físico.                                                                                                    |
|         | Formato    | )                 | Nenhum, um, <b>dois</b>                                                                                                    | Número de casas após o ponto decimal para exibição.                                                                                                    |
|         | Amorteo    | cimento principal | 0 para 60 s<br><b>0 s</b>                                                                                                    | Configuração do amortecimento para a<br>filtragem de baixa passagem dos sinais de<br>entrada.                                                                                       |
|         | Pressão    | média             | Altitude<br><b>Pressão do ar</b>                                                                                                | Configuração para altitude ou pressão do ar.                                                                                                    |
|         | Altitude   |                   | -300 para 4000 m<br><b>0 m</b>                                                                                                  | A altitude é definida se a <b>Pressão do meio</b> → <b>Altitude</b> foi selecionada.                                                                                                |
|         | Pressão    | do ar             | 500 para 9999 mbar<br><b>1013 mbar</b>                                                                                          | A pressão do ar é definida se a <b>Pressão do</b><br><b>meio → Pressão do ar</b> foi selecionada.                                                                                   |
|         | Crit. de e | estabilidade.     |                                                                                                    | Condições para uma calibração bem-sucedida.<br>Se a diferença permitida for excedida, a<br>calibração não é permitida e é<br>automaticamente interrompida.                          |
|         |            | Sinal Delta       | 0.10 para 2 %<br><b>2 %</b>                                                                                                    | Flutuação de valores de fábrica permitida<br>durante a calibração                                                                                                    |
|         |            | Temp. Delta       | 0.1 para 2 K<br><b>0.50 K</b>                                                                                                   | Flutuação máxima permitida na temperatura                                                                                                    |
|         |            | Duração           | 5 para 60 s<br><b>5 s</b>                                                                                                    | Período de tempo dentro do qual a flutuação do valor medido permitida não deve ser excedida                                                                                         |
|         | Verifica   | ção de processo   |                                                                                                    | Verificações das configurações do processo                                                                                                    |
|         |            | Função            | Ligado, <b>Desligado</b>                                                                                                    | Comute a verificação do processo.                                                                                                    |

| Parâmetro |                       |                 | Configurações possíveis                                                                | Descrição                                                                                                  |
|-----------|-----------------------|-----------------|----------------------------------------------------------------------------------------|----------------------------------------------------------------------------------------------------|
|           |                       | Duração         | 1 para 240 min<br><b>60 min</b>                                                        | Duração da verificação do processo                                                                         |
|           |                       | Tolerância      | 0.01 para 20 hPa<br><b>0.01 hPa</b>                                                    | Largura de banda para a verificação do<br>processo                                                         |
|           | Configur              | ações de calib. |                                                                                        | Esse valor de pressão é usado durante a calibração para o cálculo correto.                                 |
|           |                       | Pressão do meio | <b>Pressão do ar</b><br>Altitude                                                       | Utilização da altitude ou da pressão do ar.                                                                |
|           |                       | Pressão do ar   | 500 para 9 999 mbar<br><b>1 013 mbar</b>                                               | A pressão do ar é definida se a <b>Pressão do</b><br><b>meio</b> → <b>Pressão do ar</b> foi selecionada.   |
|           |                       | Altitude        | -300 para 4000 m<br><b>0 m</b>                                                         | A altitude é definida se a <b>Pressão do meio</b> → <b>Altitude</b> foi selecionada.                       |
| Saídas a  | nalógicas             |                 |                                                                                        | Ajustes para saídas analógicas                                                                             |
|           | Faixa de              | corrente        | <b>4-20 mA</b><br>0-20 mA                                                              | Faixa de corrente para saída analógica                                                                     |
|           | Saída 1 (             | )/4 mA          | Valor<br>numérico0.000 para 99999<br><b>0.0 mg/l O</b> 2                               | Valor físico que corresponde ao limite da faixa inferior da saída analógica.                               |
| -         | Saída 1 20 mA         |                 | Valor<br>numérico0.000 para 99999<br><b>120 mg/l O</b> 2                               | Valor físico que corresponde ao limite da faixa superior da saída analógica.                               |
|           | Saída 2 (             | )/4 mA          | Valor<br>numérico-50 para 250 °C<br><b>0 °C</b>                                        | Temperatura que corresponde ao limite inferior<br>da faixa de medição da entrada de<br>temperatura.        |
|           | Saída 2 2             | 20 mA           | Valor<br>numérico-50 para 250 °C<br>100 °C                                             | Temperatura que corresponde ao limite<br>superior da faixa de medição da entrada de<br>temperatura.        |
| Relé 1/2  |                       |                 |                                                                                        | Ajustes para as saídas a relé.                                                                             |
|           | Função<br>Atribuição  |                 | <b>Desativado</b> , limite mín., limite<br>máx., banda interna, banda<br>externa, erro | Configuração da função do relé.<br>Se Função = <b>Erro</b> , nenhuma configuração<br>adicional é possível. |
|           |                       |                 | Principal, Temp                                                                        | Atribuição do relé à entrada principal ou entrada de temperatura                                           |
|           | Valor de              | referência      | Valor numérico<br><b>0.0</b>                                                           | Configuração para o valor limite.                                                                          |
|           | Valor de referência 2 |                 | Valor numérico<br>0.0                                                                  | Somente para a função <b>banda interna</b> ou <b>banda externa</b> .                                       |
|           | Hist.                 |                 | Valor numérico<br>0.0                                                                  | Configuração da histerese.                                                                                 |
|           | Tempo d               | e atraso        | 0 para 60 s<br><b>0 s</b>                                                              | Configuração do tempo de atraso até que o relé comute.                                                     |

| Parâmetro         |          | Configurações possíveis | Descrição                                                                            |
|-------------------|----------|-------------------------|--------------------------------------------------------------------------------------|
| Padrão de fábrica |          |                         | Redefina as configurações do equipamento<br>para as configurações padrão de fábrica. |
|                   | Confirme | <b>não</b> , sim        | Confirme o reset.                                                                    |

#### 6.5.1 Configuração dos relés

O equipamento tem dois relés com valores limite que estão desligados ou podem ser atribuídos ao sinal de entrada. O valor limite é inserido como um valor numérico incluindo a casa decimal. O modo de operação dos relés como normalmente aberto ou normalmente fechado é determinado pela ligação elétrica do contato de comutação ( $\rightarrow \implies$  33). Os valores limite sempre são atribuídos a um relé. Cada relé pode ser atribuído a um canal ou valor calculado. No modo "Erro", o relé funciona como um relé de alarme e alterna cada vez que ocorre uma falha ou alarme.

As seguintes configurações podem ser feitas para cada um dos 2 valores limite: atribuição, limite, histerese, comportamento de comutação, atraso e modo de falha.

### 6.6 Diagnóstico do equipamento (Menu Diagnóstico )

Você pode acessar o menu principal ao pressionar a tecla "E" durante a operação. Navegue pelos menus disponíveis com as teclas '+' e '-'. Quando o menu desejado for exibido, pressione a tecla 'E' para abrir o menu. Use a opção "x Back", que pode ser encontrada na parte inferior de cada menu/submenu, para subir um nível na estrutura do menu.

| Parâmetro          |                         | Configurações possíveis | Descrição                                                 |
|--------------------|-------------------------|-------------------------|-----------------------------------------------------------|
| Diag. atual        |                         | Somente leitura.        | Exibe a mensagem de diagnóstico atual                     |
| Último d           | liag.                   | Somente leitura.        | Exibe as últimas mensagens de diagnóstico                 |
| Diário de          | e diagnóstico           | Somente leitura         | Exibe a última mensagem de diagnóstico                    |
| Informa            | ção do equipamento      | Somente leitura.        | Exibe as informações do equipamento                       |
|                    | Etiqueta do equipamento | Somente leitura.        | Exibe a etiqueta do equipamento                           |
|                    | Nome do equipamento     | Somente leitura.        | Exibe o nome do equipamento                               |
|                    | Número de série         | Somente leitura.        | Exibe o número de série do equipamento                    |
|                    | Código de pedido        | Somente leitura.        | Exibe o código de pedido do equipamento                   |
|                    | Revisão FW              | Somente leitura.        | Exibe a versão do firmware                                |
|                    | Versão ENP              | Somente leitura.        | Exibe a versão da etiqueta de identificação<br>eletrônica |
|                    | ID do módulo            | Somente leitura.        | Exibe o ID do módulo                                      |
|                    | ID do fabricante        | Somente leitura.        | Exibe o ID do fabricante                                  |
| Nome do fabricante |                         | Somente leitura.        | Exibe o nome do fabricante                                |
| Informa            | ções do sensor          |                         |                                                           |
| Informações gerais |                         |                         | Informações gerais do sensor                              |

| arâmet | metro     |                                           | Configurações possíveis | Descrição                                                                                                    |
|--------|-----------|-------------------------------------------|-------------------------|----------------------------------------------------------------------------------------------------|
|        |           | Código de<br>pedido                       |                         | Exibe o código de pedido do sensor                                                                                                    |
|        |           | Número de série                           |                         | Exibe o número de série do sensor                                                                                                    |
|        |           | Etiqueta do<br>equipamento                |                         | Exibe o nome da etiqueta do sensor                                                                                                    |
|        |           | Versão FW                                 |                         | Exibe a versão do firmware                                                                                                    |
|        |           | Versão HW                                 |                         | Exibe a versão do hardware                                                                                                    |
|        | Tempo d   | e operação                                |                         | Tempo em operação                                                                                                    |
| L      |           | Tempo de<br>operação > 40 °C              |                         | Tempo de operação encerrado 40 °C                                                                                                    |
|        |           | Tempo de<br>operação > 80 °C              |                         | Tempo de operação encerrado 80 °C                                                                                                    |
|        |           | Contador estéril                          |                         | O sistema conta o número de horas em<br>operação durante as quais o sensor foi exposto<br>a uma temperatura que é típica para uma<br>esterilização. Essa temperatura depende do<br>sensor. |
| [      | Informaç  | ções de calibração                        |                         | Dados de calibração da última calibração                                                                                                    |
| L      |           | Contagem da<br>cal.                       |                         | Número de calibrações do sensor                                                                                                    |
|        |           | Inclinação em<br>pA/hPA                   |                         | A inclinação (relativa) caracteriza a condição<br>do sensor.                                                                                                    |
|        |           | Inclinação delta                          |                         | Diferença no inclinação entre a última e a segunda mais recente calibração                                                                                                    |
|        |           | Temp. de<br>deslocamento de<br>calibração |                         |                                                                                                    |
|        |           | Ponto zero                                |                         | O ponto zero corresponde ao sinal do sensor<br>que é medido em um meio na ausência de<br>oxigênio.                                                                                         |
| [      | Especific | ação                                      |                         | Informações sobre a especificação do sensor                                                                                                    |
| L      |           | Mín. 0.0 hPa                              |                         |                                                                                                    |
|        |           | Máx. 200 hPa                              |                         |                                                                                                    |
|        |           | Temp. mín.<br>−5.00 °C                    |                         |                                                                                                    |
|        |           | Temp máx.<br>135 ℃                        |                         |                                                                                                    |
| [      | Simulaçâ  | io:                                       |                         | Certos valores podem ser simulados para fins                                                                                                    |
|        |           | Saída analógica<br>1                      |                         | de teste nas entradas e saidas.                                                                                                    |

| Parâme                  | tro     |                | Configurações possíveis | Descrição                                      |
|-------------------------|---------|----------------|-------------------------|------------------------------------------------|
|                         | Si<br>2 | aída analógica |                         |                                                |
|                         | R       | lelé 1         |                         |                                                |
|                         | R       | telé 2         |                         |                                                |
|                         | А       | larme          |                         |                                                |
| Redefinir o equipamento |         | equipamento    |                         | Redefinir o sensor para os padrões de fábrica. |

# 7 Calibração

Calibre o sensor diretamente após a polarização.

- 1. Remova o sensor do meio.
- 2. Limpe a parte externa do sensor usando um pano úmido. Em seguida, seque o diafragma do sensor cuidadosamente usando um papel toalha, por exemplo.
- 3. Aguarde aprox. 20 minutos para o sensor se adaptar à temperatura do ar ambiente. O sensor não pode ser exposto à luz solar intensa durante esse período.
- 4. Depois que o valor medido exibido no transmissor estiver estabilizado, execute a calibração conforme descrito nas Instruções de operação.
- 5. Em seguida, mergulhe novamente o sensor no meio.

### 7.1 Definições

### 7.1.1 Polarização

Uma tensão fixa é aplicada entre o cátodo e o ânodo quando o sensor está conectado ao transmissor. A corrente de polarização que isso cria é indicada no transmissor por um valor inicialmente alto, mas que diminui gradualmente. O valor exibido deve, primeiro, estabilizar antes que o sensor possa ser calibrado.

### 7.1.2 Calibração

Durante uma calibração, o operador adapta o transmissor aos valores característicos do sensor.

Normalmente, o sensor quase nunca precisa ser calibrado. A calibração é necessária:

- Após comissionamento inicial
- Após substituição da membrana ou eletrólito
- Após a limpeza do cátodo
- Após intervalos de operação prolongados sem alimentação de energia

A calibração pode ser verificada ciclicamente ou repercutida durante as rotinas de monitoramento da planta (em intervalos típicos, dependendo da experiência com as condições operacionais).

### Calibração

Você pode executar dois tipos de calibração: inclinação ou ponto zero

Ambos os tipos de calibração podem ser realizados individualmente ou em sucessão. Se você executar os dois tipos de calibração, você acaba com aquela em que sua medição está mais próxima.

#### Inclinação

A inclinação (relativa) caracteriza a condição do sensor. Valores decrescentes indicam que o eletrólito está sendo usado. Você pode controlar quando o sistema solicitará ao usuário alterar o eletrólito, especificando valores limite que fazem com que o sistema acione mensagens de diagnóstico.

Uma calibração do ar saturado pelo vapor de água de inclinação é executada da seguinte maneira:

- 1. Pressione "E" para acessar o menu principal.
- 2. Pressione o botão "+" para navegar até o menu "Calibração".
- 3. Pressione "E" para abrir o menu.
  - └ Selecione "Ar de inclinação 100%"
- 4. Pressione "E" para abrir o menu.
  - 🕒 O display mostra a inclinação atual que pode ser alterada pela calibração.
- 5. Pressione "+".
  - 🕒 O display mostra "Mantenha o sensor acima da água"
- 6. Limpe e seque o sensor e posicione-o bem próximo da água.
- 7. Pressione "+".
- 8. O display mostra "aguarde um valor estável". Quando o valor fica estável, o display muda.
  - └ O display mostra "ar de cal. O2"
- 9. Pressione "+".
  - └ O display mostra "Salvar os dados de calibração?"
- 10. Pressione "+".
  - └ O display mostra "Calibração com êxito"
- 11. Pressione "+".

Retorno para o modo de medição.

Uma calibração do ponto zero em meio livre de oxigênio (nitrogênio grau N5 ou solução de sulfito de sódio) é realizada da seguinte forma:

- 1. Pressione "E" para acessar o menu principal.
- 2. Pressione o botão "+" para navegar até o menu "Calibração".
- 3. Pressione "E" para abrir o menu.
- 4. Pressione "+" para mudar para "Calibração do ponto zero"

- 5. Pressione "E" para abrir o menu.
  - 🕒 O display mostra o ponto zero em nA. Isso pode mudar devido à calibração.
- 6. Pressione "+".
  - └ O display mostra "Aguardando o sensor no meio"
- 7. Mergulhe o sensor no meio.
- 8. Pressione "+".
- 9. O display mostra "aguarde um valor estável". Quando o valor fica estável, o display muda.
  - 🕒 O display mostra "Ponto zero"
- 10. Pressione "+".
  - └ ─ O display mostra "Salvar os dados de calibração?"
- 11. Pressione "+".
  - └ O display mostra "Calibração com êxito"
- 12. Pressione "+".

Retorno para o modo de medição.

### 7.2 Funções do equipamento para calibração

Pressione o botão 'E' durante a operação para ativar o menu principal. Use os botões '+' e '-' para navegar pelos menus disponíveis. Quando o menu desejado for exibido, pressione a tecla 'E' para abrir o menu. Selecione a opção "x Back" no fim de cada menu/submenu para navegar para um nível acima da estrutura do menu.

| Parâmetro |                                   | Opções de configuração | Descrição                                     |
|-----------|-----------------------------------|------------------------|-----------------------------------------------|
| DO        |                                   |                        | Calibração de medição de oxigênio dissolvido  |
|           | Ar de inclinação 100 %            | Somente leitura        | Nome do método de calibração de DO            |
|           | O2 (ato) em %                     | Somente leitura        | Exibe o valor atual do DO como % de saturação |
|           | O2 ar de calibração em %          | Somente leitura        | Exibe o valor do DO no ar em %                |
|           | Salvar os dados de<br>calibração? | Sim, Não               | Salvar ou descartar os dados de calibração?   |
| Tempera   | atura                             |                        | Calibre a medição da temperatura.             |
|           | Início da cal. T                  | Somente leitura        |                                               |
|           | Cal. T.                           | Valor numérico         |                                               |
|           | Salvar os dados de calibração?    | Sim, Não               | Salvar ou descartar os dados de calibração?   |

# 8 Manutenção

Nenhum trabalho de manutenção especial é exigido para o equipamento.

### 8.1 Limpeza

Um pano limpo e seco pode ser usado para limpar o equipamento.

### 9 Acessórios

### 9.1 Sensores

#### Sensores de oxigênio

Oxymax COS51D

- Sensor amperométrico para oxigênio dissolvido, com tecnologia Memosens
- Pedido de acordo com estrutura do produto, consulte as Informações técnicas TIO0413C/07/en

## 10 Diagnóstico e solução de problemas

Para ajudá-lo a solucionar problemas, a seção a seguir foi criada para fornecer uma visão geral das possíveis causas de erros e medidas corretivas iniciais.

### 10.1 Instruções para solução de problemas

### **A**TENÇÃO

### Perigo! Tensão elétrica!

▶ Não opere o equipamento na condição aberta para o diagnóstico de erro!

| Interface de usuário                 | Causa                                                      | Solução                                             |  |
|--------------------------------------|------------------------------------------------------------|-----------------------------------------------------|--|
| Nenhum valor medido<br>exibido       | Nenhuma fonte de alimentação conectada                     | Verifique a fonte de alimentação do equipamento.    |  |
|                                      | A alimentação é fornecida, o equipamento<br>está com falha | O equipamento deve ser substituído.                 |  |
| Mensagem de diagnóstico é<br>exibida | A lista de mensagens de diagnóstico é fornec               | agens de diagnóstico é fornecida na seção a seguir. |  |

### 10.2 Mensagens de diagnóstico

A mensagem de diagnóstico compreende um código de diagnóstico e o texto da mensagem.

O código de diagnóstico é composto da categoria de erro de acordo com Namur NE 107 e o número da mensagem.

Categoria de erro (letra na frente do número da mensagem)

• F = Falha. Um mau funcionamento foi detectado.

O valor medido do canal específico não é mais confiável. A causa do mau funcionamento deve ser encontrada no ponto de medição. Se um controlador for conectado, ele deve ser alterado para o modo manual.

- M = Manutenção necessária . Talvez seja necessário agir o quanto antes.
   O equipamento ainda mede corretamente. Medidas imediatas não devem ser tomadas.
   Entretanto, os esforços para uma manutenção adequada preveniriam um possível maufuncionamento no futuro.
- C = Verificação de função. (Sem erro). Trabalho de manutenção está sendo executado no equipamento. Aguarde até que o trabalho tenha sido concluído.
- S = Fora da especificação. O ponto de medição está sendo operado fora das especificações. O funcionamento ainda é possível. Entretanto, você corre o risco de ter desgaste aumentado, vida útil menor ou níveis de precisão mais baixos. A causa do problema deve ser encontrada fora do ponto de medição.

Display de amostra:

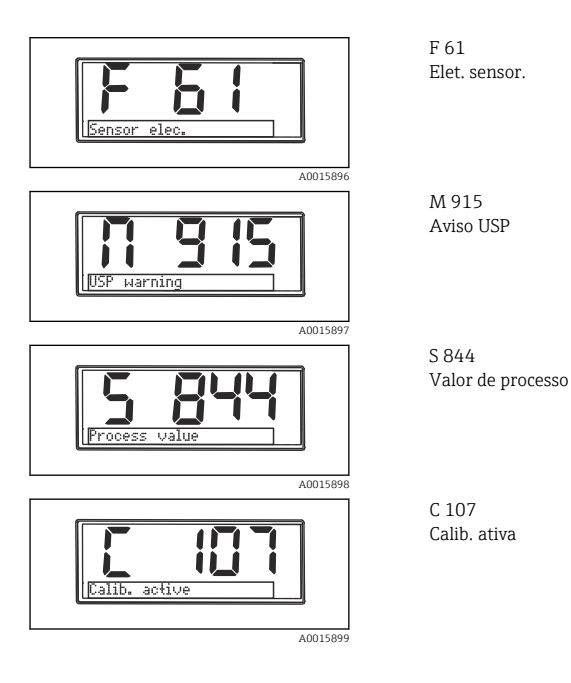

Endress+Hauser

| Código de<br>erro | Mensagem              | Descrição                                                                                                    |
|-------------------|-----------------------|----------------------------------------------------------------------------------------------------|
| F5                | Dados do sensor       | Dados do sensor inválidos.<br>Solução:<br>• Atualize os dados do Transmissor<br>• Substitua o sensor                                                                                                    |
| F12               | Digitação de dados    | Os dados do sensor não pode ser digitados.<br>Solução:<br>• Repita a digitação dos dados do sensor<br>• Substitua o sensor                                                                                                    |
| F13               | Tipo de sensor        | Tipo incorreto de sensor.<br>Solução:<br>Altere para um sensor do tipo configurado.                                                                                                    |
| F61               | Elet. sensor.         | Sensor dos componentes eletrônicos com falha.<br>Solução:<br>• Substitua o sensor<br>• Contate a manutenção                                                                                                    |
| F62               | Conecte sens.         | Conexão do sensor.<br>Solução:<br>• Substitua o sensor<br>• Contate a manutenção                                                                                                    |
| F100              | Com. sensor.          | Sem comunicação do sensor.<br>Razões possíveis:<br>Sem conexão do sensor<br>Conexão do sensor com falha<br>Curto-circuito no cabo do sensor<br>Curto-circuito no canal vizinho<br>Atualização do firmware do sensor cancelada devido a erro<br>Solução:<br>Verifique a conexão do cabo do sensor<br>Verifique se há curto-circuito no cabo do sensor<br>Substitua o sensor<br>Reinicie a atualização de firmware<br>Contate a manutenção |
| F130              | Alimentação do sensor | Verificação do sensor.<br>Baixa fonte de energia para o sensor.<br>Solução:<br>• Verifique as conexões do cabo<br>• Substitua o sensor                                                                                                    |
| F143              | Autoteste             | Erro no autoteste do sensor.<br>Solução:<br>• Substitua o sensor<br>• Contate a manutenção                                                                                                    |
| F845              | ID do equipamento     | Configuração de hardware com defeito                                                                                                    |

| Código de<br>erro | Mensagem                          | Descrição                                                                                                    |
|-------------------|-----------------------------------|----------------------------------------------------------------------------------------------------|
| F846              | Erro do parâmetro                 | Checksum do parâmetro com falha<br>Possível causa:<br>Atualização de Firmware<br>Solução:<br>Reinicie os parâmetro para os padrões de fábrica                                                                                                    |
| F847              | O parâmetro não pôde ser<br>salvo | Os parâmetros não puderam ser salvos                                                                                                    |
| F848              | Calib AO1                         | Valores de calibração com falha para saída analógica 1                                                                                                    |
| F849              | Calib AO2                         | Valores de calibração com falha para saída analógica 2                                                                                                    |
| F904              | Verificação de processo           | Alarme do sistema de verificação do processo.<br>Nenhuma alteração no sinal de medição por um longo tempo.<br>Razões possíveis<br>• Sujeira no sensor no ar<br>• Nenhuma entrada no sensor<br>• Sensor com falha<br>• Erro de software<br>Solução:<br>• Verifique a cadeia de medição<br>• Inspecione o sensor<br>• Reinicie o software |

| Código de<br>erro | Mensagem                  | Descrição                                                                                                    |
|-------------------|---------------------------|----------------------------------------------------------------------------------------------------|
| C107              | Calib. ativa              | O sensor de calibração está ativo.<br>Solução:<br>Espere pela calibração                                                                                                    |
| C154              | Nenhum dado de calibração | Dados do sensor.<br>Nenhum dado de calibração presente, o ajuste de fábrica será usado.<br>Solução:<br>• Verifique as informações de calibração do sensor<br>• Calibre o constante de célula |
| C850              | Simu AO1                  | A simulação da saída analógica 1 está ativa                                                                                                    |
| C851              | Simu AO2                  | A simulação da saída analógica 2 está ativa                                                                                                    |
| C852              | Simu DO                   | A simulação da saída de status está ativa                                                                                                    |
| C853              | Download at.              | A transmissão de parâmetros está ativa                                                                                                    |

| Código de<br>erro | Mensagem           | Descrição                                                                                                    |
|-------------------|--------------------|----------------------------------------------------------------------------------------------------|
| S844              | Valor de processo  | Valor medido fora da faixa especificada.<br>Valor medido fora da faixa especificada.<br>Razões possíveis:<br>• Sensor no ar<br>• Almofadas de ar no conjunto<br>• Entrada do sensor incorreta<br>• Sensor com falha<br>Solução:<br>• Aumentar o valor do processo<br>• Verifique a cadeia de medição<br>• Altere o tipo de sensor |
| S910              | Chave fim de curso | Chave fim de curso energizada                                                                                                    |

| Código de<br>erro | Mensagem              | Descrição                                                                                                    |
|-------------------|-----------------------|----------------------------------------------------------------------------------------------------|
| M126              | Verificação do sensor | Verificação do sensor.<br>Status ruim do eletrodo.<br>Razões possíveis:<br>• Membrana de vidro bloqueada ou seca<br>• Junção bloqueada<br>Solução:<br>• Limpe o sensor, regenere<br>• Substitua o sensor |

### 10.3 Histórico do firmware

#### Histórico de revisão

A versão firmware (FW) na etiqueta de identificação e nas Instruções de operação indica o lançamento do equipamento: XX.YY.ZZ (exemplo, 01.02.01).

XX Alterar para a versão principal. Não é mais compatível. O equipamento e as instruções de operação também mudam.

- YY Mudança nas funções e operação. Compatível. As instruções de operação mudam.
- ZZ
- Mudanças fixas e internas. Sem mudanças para as Instruções de operação.

| Data    | Versão do firmware | Alterações                                                        | Documentação         |
|---------|--------------------|-------------------------------------------------------------------|----------------------|
| 09/2011 | 01.01.zz           | Firmware original                                                 | BA01033C/09/EN/01.11 |
| 06/2014 | 02.00.zz           | Valores limite para sensores alterados                            | BA01033C/09/en/02.14 |
| 12/2019 | 02.01.zz           | Proteção por senha para usuários corrigida                        | BA01033C/09/en/03.19 |
| 09/2022 | 02.01.zz           | Nenhuma alteração nas funções e na operação; correção<br>de erros | BA01033C/09/EN/04.22 |

### 10.4 Peças de reposição

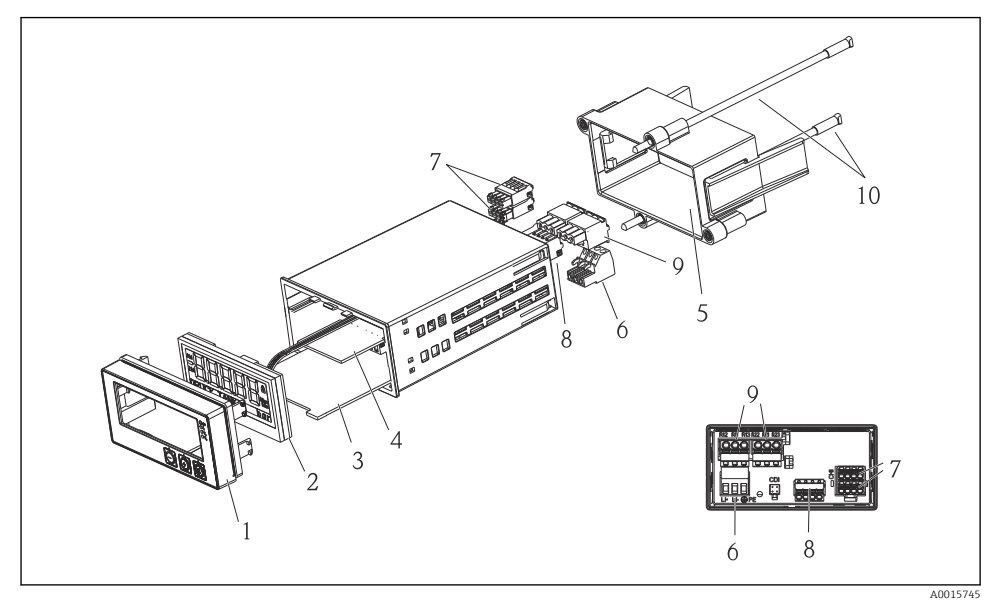

| Item Número. | Descrição                                                                | Número do pedido. |
|--------------|--------------------------------------------------------------------------|-------------------|
| 1            | Frente do invólucro + folha de metal, incl. teclado CM14, sem<br>display | XPM0004-DA        |
| 2            | CPU/Painel do display CM14 DO amperométrico                              | XPM0004-CO        |
| 3            | Painel principal 24-230VCC/CA, CM14                                      | XPM0004-NA        |
| 4            | Painel do relé + 2 relés de limite                                       | RIA45X-RA         |
| 5            | Estrutura de fixação para invólucro W07                                  | 71069917          |
| 6            | Terminal, 3 polos (fonte de alimentação)                                 | 50078843          |
| 7            | Terminal conectável, 4 polos (entrada Memosens)                          | 71037350          |
| 8            | Terminal conectável, 4 polos (saída da corrente)                         | 71075062          |
| 9            | Terminal conectável, 3 polos (terminal de relé)                          | 71037408          |
| 10           | Barra roscada para presilha de fixação do tubo de 105mm                  | 71081257          |

### 10.5 Devolução

O equipamento deve ser embalado na embalagem de proteção se for enviado para reparo, por exemplo. A embalagem original oferece a melhor proteção. Os reparos só devem ser realizados pela empresa de serviços do seu fornecedor.

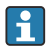

Ao devolver o equipamento para reparo, inclua uma nota com a descrição do erro e a aplicação.

### 10.6 Descarte

O equipamento contém componentes eletrônicos e, portanto, deve ser descartado como resíduos eletrônicos. Preste atenção especial às regulamentações locais que dão orientações em relação ao descarte de objetos em seu país.

## 11 Dados técnicos

### 11.1 Entrada

#### 11.1.1 Variáveis medidas

--> Documentação do sensor conectado

#### 11.1.2 Faixas de medição

--> Documentação do sensor conectado

#### 11.1.3 Tipos de entrada

Entrada do sensor digital, protocolo Memosens e Memosens

### 11.1.4 Especificação do cabo

#### Tipo de cabo

Cabo de dados Memosens ou cabo do sensor fixo, cada um com cabo e luvas

### Comprimento do cabo

Máx. 100 m (330 ft)

### 11.2 Saída

#### 11.2.1 Sinal de saída

 $2 \ x \ 0/4$  para 20 mA ativo, potencialmente isolado dos circuitos do sensor e um do outro

#### 11.2.2 Carga

Máx. 500 Ω

### 11.2.3 Comportamento da linearização/transmissão

Linear

#### 11.2.4 Saída de alarme

A saída de alarme é projetada como um "coletor aberto" Em operação normal, a saída do alarme é fechada. Em casos de erro (F-Erro, equipamento sem corrente) o "coletor aberto" abre.

| Corrente máx. | 200 mA  |
|---------------|---------|
| Tensão máx.   | 30 V DC |

### 11.3 Saídas de corrente, ativas

#### 11.3.1 Span

0 para 23 mA

11.3.2 Caracterização de sinal

Linear

#### 11.3.3 Especificação elétrica

Tensão de saída

Máx. 24 V

#### 11.3.4 Especificação do cabo

#### Tipo de cabo

Recomendação: linha blindada

#### Seção transversal

Máx. 1.5 mm<sup>2</sup> (16 AWG)

### 11.4 Saídas a relé

#### 11.4.1 Tipos de relé

2 contatos de comutação

#### 11.4.2 Capacidade de chaveamento do relé

Máx. 3 A24 V DC Máx. 3 A253 V AC Mín. 100 mW (5 V / 10 mA)

### 11.4.3 Especificação do cabo

### Seção transversal

Máx. 2.5 mm<sup>2</sup> (14 AWG)

### 11.5 Ligação elétrica

### 11.5.1 Conexão elétrica

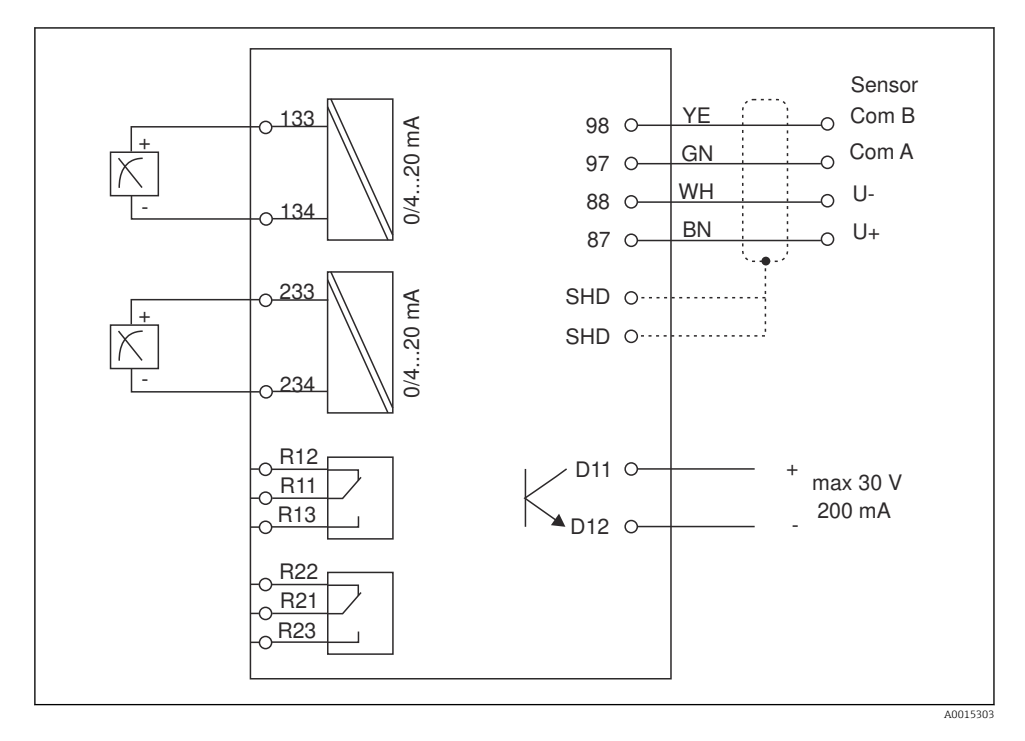

| Conexão | Descrição                                                              |
|---------|------------------------------------------------------------------------|
| 87      | Terminal para cabo Memosens, marrom, fonte de alimentação do sensor U+ |
| 88      | Terminal para cabo Memosens, branco, fonte de alimentação do sensor U- |
| 97      | Terminal para cabo Memosens, verde, Com A                              |
| 98      | Terminal para cabo Memosens, amarelo, Com B                            |
| SHD     | Terminal para cabo Memosens, blindagem                                 |
| D11     | Terminal para saída de alarme, +                                       |
| D12     | Terminal para saída de alarme, -                                       |
| L/+     |                                                                        |
| N/-     | Terminal para fonte de alimentação do transmissor                      |
| ⊕ PE    |                                                                        |
| 133     | Terminal para saída analógica 1, +                                     |

| Conexão       | Descrição                          |  |  |  |  |  |  |
|---------------|------------------------------------|--|--|--|--|--|--|
| 134           | Terminal para saída analógica 1, - |  |  |  |  |  |  |
| 233           | Terminal para saída analógica 2, + |  |  |  |  |  |  |
| 234           | Terminal para saída analógica 2, - |  |  |  |  |  |  |
| R11, R12, R13 | Terminal para relé 1               |  |  |  |  |  |  |
| R21, R22, R23 | Terminal para relé 2               |  |  |  |  |  |  |

#### 11.5.2 Fonte de alimentação

Unidade de energia da faixa de campo abrangente 24 para 230 V AC/DC (-20 % / +10 %) 50/60Hz

- O equipamento não tem uma chave seletora
  - O cliente deve fornecer um interruptor protegido nos arredores do equipamento.
  - O interruptor pode ser um comutador ou chave seletora e deve ser identificado como interruptor para o equipamento.

#### 11.5.3 Consumo de energia

Máx. 13.8 VA / 6.6 W

### 11.6 Características de desempenho

#### 11.6.1 Tempo de resposta

Saídas em corrente

t<sub>90</sub> = máx. 500 ms para um salto de 0 a 20 mA

### 11.6.2 Temperatura de referência

25 °C (77 °F)

### 11.6.3 Erro máximo medido de entradas

--> Documentação do sensor conectado

### 11.6.4 Resolução da saída corrente

> 13 bit

### 11.6.5 Repetibilidade

--> Documentação do sensor conectado

### 11.7 Condições de montagem

### 11.7.1 Instruções de instalação

### Local de instalação

Painel, corte 92 x 45 mm (3.62 x 1.77 in)

Espessura máx. do painel 26 mm (1 in)

#### Posição de instalação

A orientação é determinada pela leitura do display.

Faixa do ângulo máx. de visão de +/- 45 ° do eixo central do display em todas as direções.

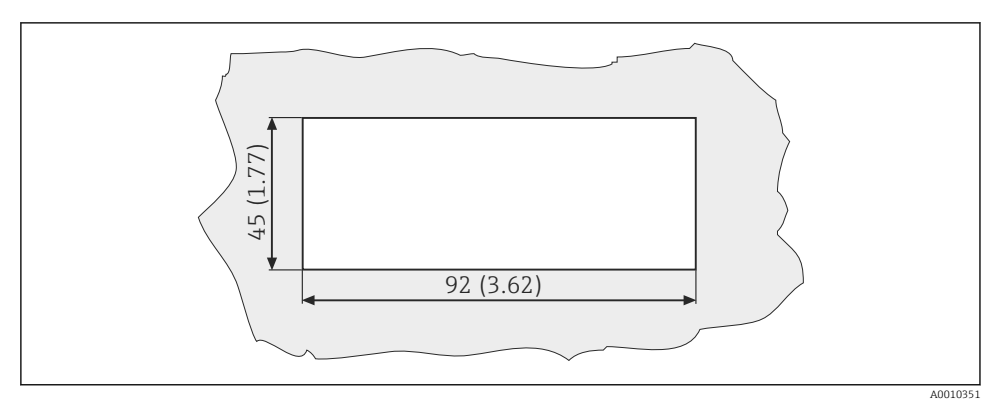

☑ 5 Corte do painel, dimensões em mm (pol.)

### 11.8 Ambiente

#### 11.8.1 Temperatura ambiente

-10 para +60 °C (14 para 140 °F)

#### 11.8.2 Temperatura de armazenamento

-40 para +85 °C (-40 para +185 °F)

#### 11.8.3 Altitude de operação

< 2 000 m (6 561 ft) acima do NMM

#### 11.8.4 Compatibilidade eletromagnética

Emissão de interferência e imunidade de interferência de acordo com EN 61326-1: Classe A para a Indústria

#### 11.8.5 Grau de proteção

#### Frente

Frente IP65/NEMA 4X

#### Invólucro

Proteção contra choque IP20

#### 11.8.6 Umidade relativa

5 para 85 %, sem condensação

### 11.9 Construção mecânica

#### 11.9.1 Dimensões

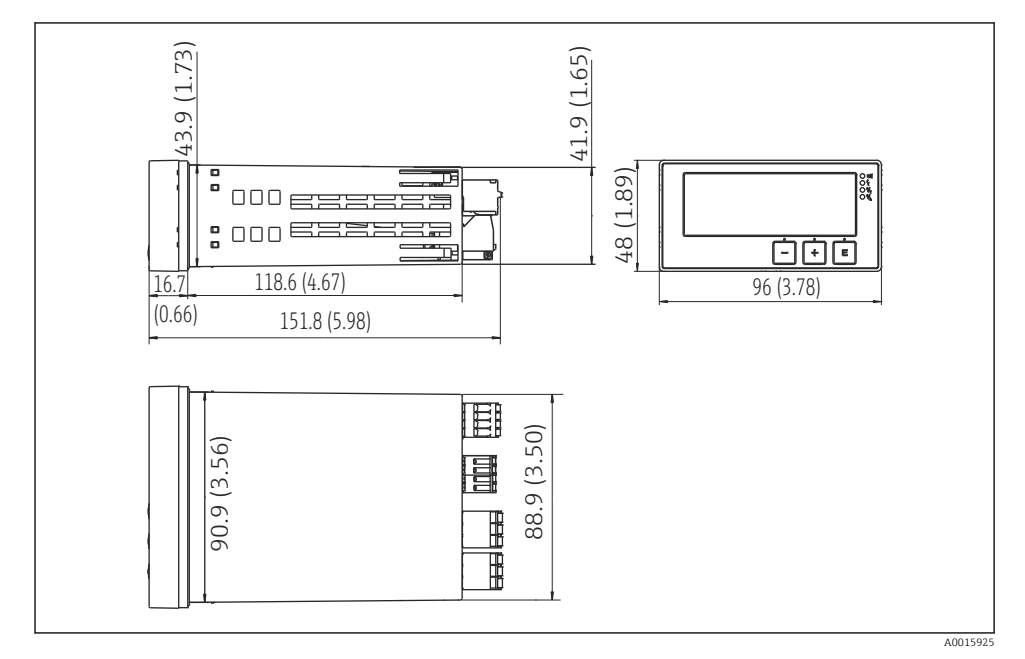

E 6 Dimensões do transmissor em mm (pol.)

#### 11.9.2 Peso

0.3 kg (0.66 lbs)

#### 11.9.3 Materiais

Invólucro, cobertura: Folha de metal da frente: Policarbonato Poliéster, resistência UV

#### 11.9.4 Terminais

Máx. 2.5 mm² (22-14 AWG; torque de aperto 0.4 Nm (3.5 lb in)) linha, relé

### 11.10 Display e elementos de operação

#### 11.10.1 Elementos de operação

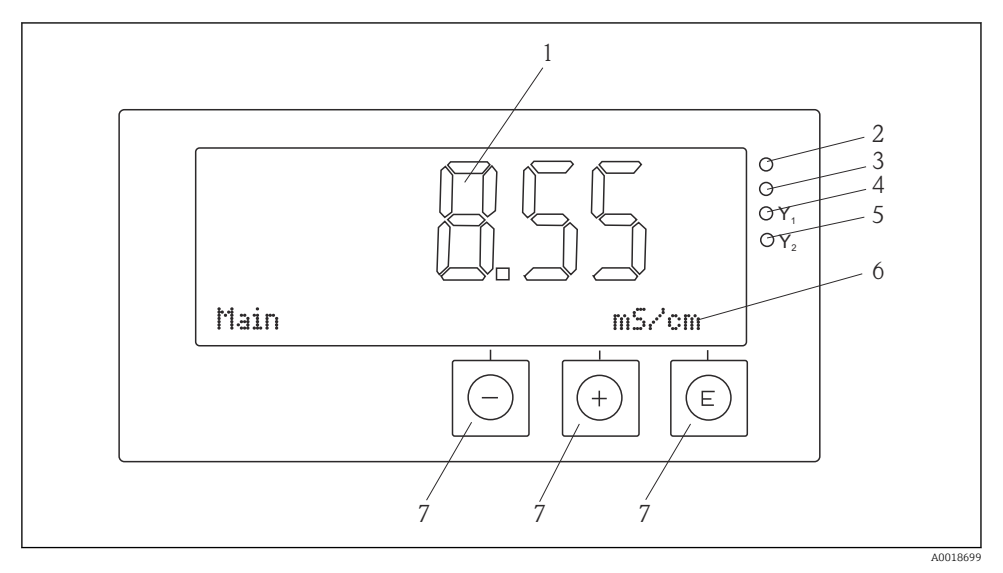

7 Display e elementos de operação

- 1 Display LC para exibir os valores medidos e dados de configuração
- 2 LED de status, fonte de alimentação conectada
- 3 LED de status, função de alarme
- 4 LED de status para relé 1 de função de limite
- 5 LED de status para relé 2 de função de limite
- 6 Display de matriz de pontos para exibição de dimensões e itens de menu
- 7 Tecla de operação

### 11.11 Certificados e aprovações

#### 11.11.1 Identificação <€

#### Declaração de conformidade

O produto atende às especificações das normas europeias harmonizadas.

Assim, está em conformidade com as especificações legais das diretrizes EC.

O fabricante confirma que o equipamento foi testado com sucesso com base na identificação **C €** fixada ao produto.

#### Outras normas e diretrizes

- IEC 60529: Graus de proteção fornecidos pelos gabinetes (código IP)
- IEC 61010-1:

Especificações de segurança para equipamentos elétricos para medição, controle e uso de laboratório

# Índice

| A Armazenamento                                               |
|---------------------------------------------------------------|
| <b>C</b><br>Configuração do equipamento<br>Proteção de acesso |
| <b>E</b><br>Etiqueta de identificação 7                       |
| <b>F</b><br>Funcionários<br>Requisitos                        |
| I<br>Ícones<br>Display                                        |
| Mensagens de diagnóstico                                      |
| <b>R</b><br>Recebimento                                       |
| <b>S</b><br>Segurança no local de trabalho                    |

### Т

| Transporte . |  |  |  |  |  |  |  |  |  |  |  |  |  |  |  |  |  |  |  |  | 7 |
|--------------|--|--|--|--|--|--|--|--|--|--|--|--|--|--|--|--|--|--|--|--|---|
|--------------|--|--|--|--|--|--|--|--|--|--|--|--|--|--|--|--|--|--|--|--|---|

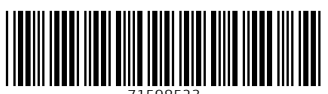

71598523

## www.addresses.endress.com

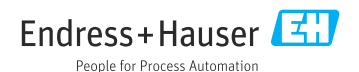